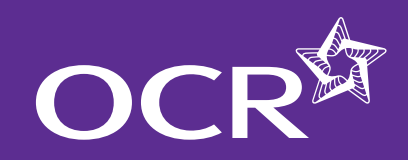

# Functional Skills entries

**Introduction** 

- 🜔 Log into Interchange
- Named entries: uploading a spreadsheet
- Named entries: using a web-based form
- Unnamed entries: using a web-based form

**EMPLOYABILITY** 

- **Viewing entries**
- **Further support**

### Making entries for Functional Skills via Interchange

A step-by-step guide for centres

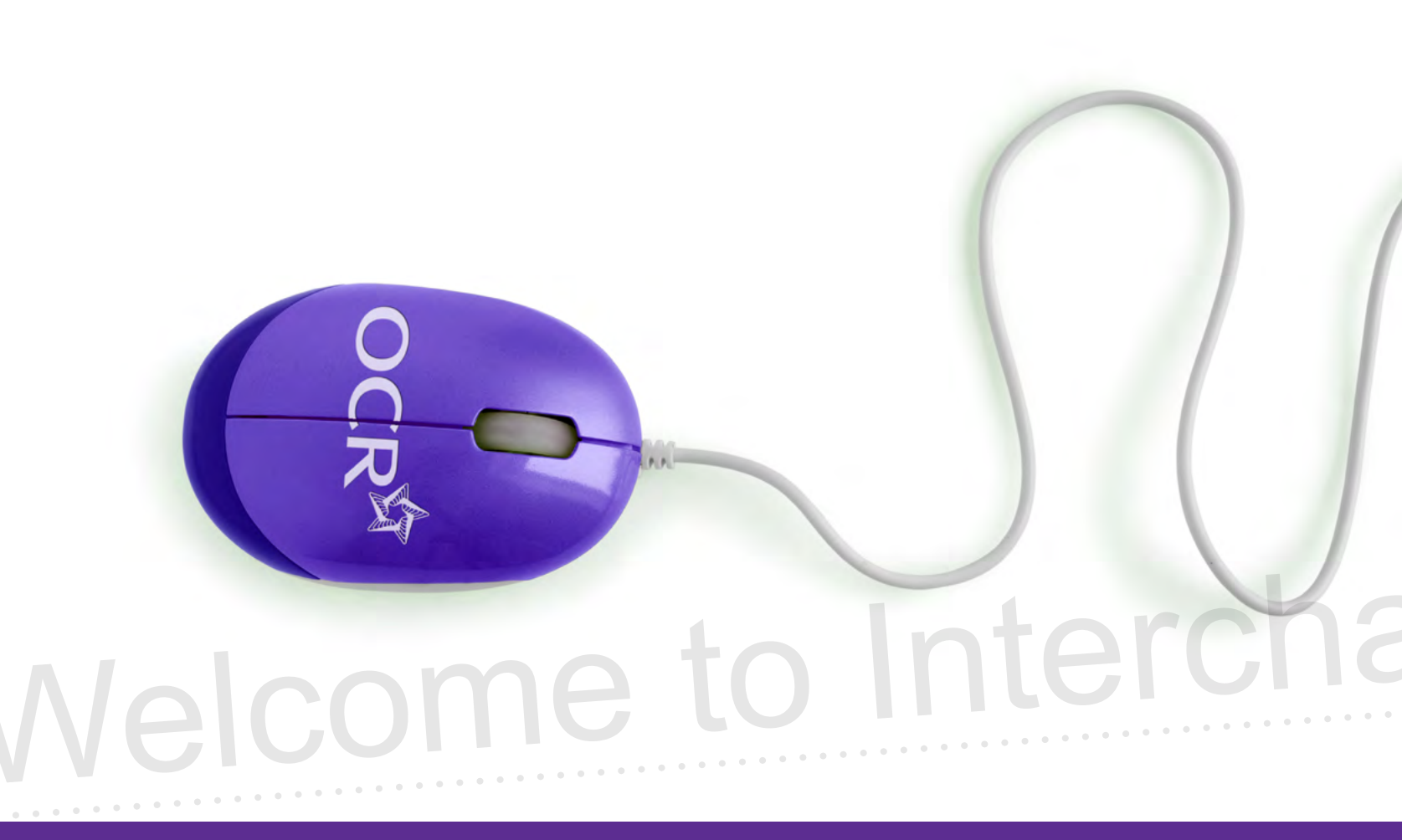

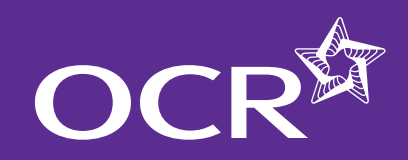

# Functional Skills entries

### Introduction

Introduction

Log into Interchange

Named entries: uploading a spreadsheet

Named entries: using a web-based form

Unnamed entries: using a web-based form

Viewing entries

Further support

This guide demonstrates how to make entries for Functional Skills via Interchange.

### Interchange

For help getting started with Interchange, please see our quick start guide

### Interchange quick start guide

EMPLOYABILITY

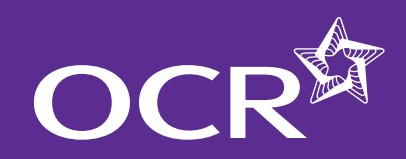

# Functional Skills entries

### Log in to Interchange

#### Introduction

- 🜔 Log into Interchange
- Named entries: uploading a spreadsheet
- Named entries: using a web-based form
- Unnamed entries: using a web-based form
- **Viewing entries**
- Further support

### **SKILLS AND** EMPLOYABILITY

To get started, log in to Interchange, hover over 'Functional Skills' in the left-hand menu and then click on 'Make entries'. For **named** entries, in most cases, you have a choice: you can either upload a spreadsheet or use a web-based form. For **unnamed** entries, you must use the web-based form.

Choose 'Functional Skills' from the left-hand menu

| By task                 | Welcome to Interch                 |
|-------------------------|------------------------------------|
| Candidates              | Upcoming key dates                 |
| Entries                 |                                    |
| Access arrangements     | Character - for the sector of      |
| Special consideration   |                                    |
| Coursework and tests    | Important information              |
| e Assessment            | Entries                            |
| Certification claims    | Make entries                       |
| Results                 | View entries                       |
| Post results            | Entry submission history           |
| Centre information      | Tests                              |
| Search                  | Complete attendance lists          |
| Resources and materials | Certification claims               |
| Admin                   | Make claim                         |
| By qualification        | View claim history                 |
| GCE GCSE Principal      | Results                            |
| Learning                | View results                       |
| OCR Nationals           | Candidate achievements             |
| QCF                     | Support material                   |
| Functional Skills       | Assessment materials               |
| Skills for Life         | fadenting a plant by GUB factors   |
|                         | Talkang par the ball of the piller |

### Choose entry method

| y task                           | make entries                                                                                                    |
|----------------------------------|----------------------------------------------------------------------------------------------------|
| Candidates                       | GCE GCSE Entry Level Certificate ESMO Principal Learning Project                                                                                                    |
| Entries                          |                                                                                                    |
| Access arrangements              | OCR Nationals                                                                                                    |
| Special consideration            | A CH LINEOLINE                                                                                                    |
| Coursework and tests             |                                                                                                    |
| e-Assessment                     | Punctional Skills                                                                                                    |
| Certification claims             | You can either upload a spreadsheet (ideal if you have large numbers of candidates) or create entries using a web-based form. The name                                                                                                   |
| Results                          | entry form is useful if your candidates aready exist on interchange or you have small numbers or candidates, the unnamed form allows you to make entries without identifying candidates (only use if you do not know candidate details). |
| Post results                     |                                                                                                    |
| Centre information               | Upload Functional Skills entries opreadsheet                                                                                                    |
| Search                           | Use named Functional Skills web-based entry form                                                                                                    |
| Resources and materials          | Use unnamed Functional Skills web-based entry form                                                                                                    |
| Admin.                           |                                                                                                    |
| qualification                    |                                                                                                    |
| GCE, GCSE, Principal<br>Learning | Skills for Life (Key Skills, Basic, Shills)                                                                                                    |
| OCR Nationals                    | NVQ                                                                                                    |
| QCF                              |                                                                                                    |

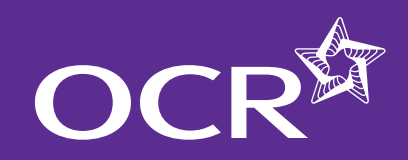

## **Functional Skills entries**

### Named entries: uploading a spreadsheet

### Introduction

### Log into Interchange

- Named entries: uploading a spreadsheet
- Named entries: using a web-based form
- Unnamed entries: using a web-based form

**EMPLOYABILITY** 

- Viewing entries
- Further support

### Download and complete the entries spreadsheet

This method is ideal if you have large numbers of candidates. Click on the 'Upload Functional Skills entries spreadsheet' link and then download and save the spreadsheet template. Complete the spreadsheet – either manually or by importing data from your management information system.

**Note:** If you need help filling out the spreadsheet, read the instructions on how to complete it by clicking on the help link (delete this line from the spreadsheet before you submit it).

When you have completed the spreadsheet and are ready to make your entries, click on 'Browse' to find your saved spreadsheet, add an order number or reference in the box provided and then click on 'Submit entries spreadsheet'.

#### Download spreadsheet

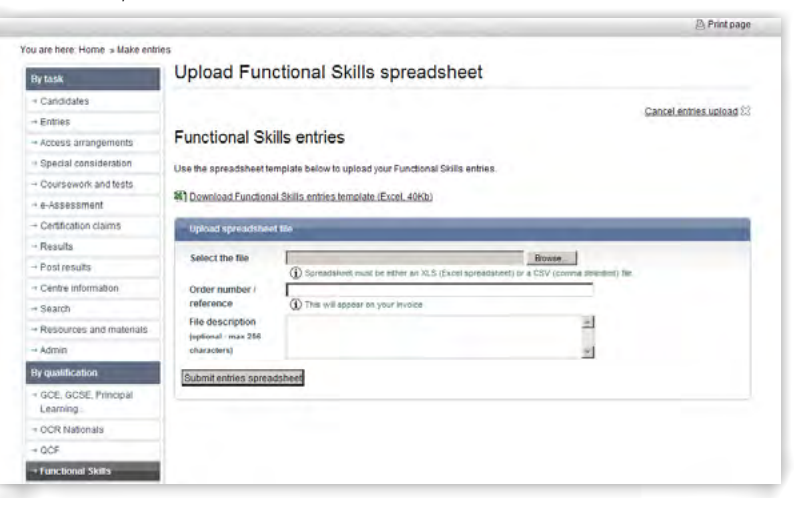

### Complete spreadsheet

| Microsoft Excel - G                     | etTeniplate.sls                                     | the second second second second second second second second second second second second second second second s |                             |     | _(0) >                  |
|-----------------------------------------|-----------------------------------------------------|----------------------------------------------------------------------------------------------------|-----------------------------|-----|-------------------------|
| B Die Edit Stem<br>J S S S J J J<br>And | Deart Figmat Jools<br>→ → → → ↓ ↓ ↓<br>• 10 • B / U | Data Hindow Hele Adobe PDF<br>社区・プローワー発文・<br>新書書通過引い、法式                                                        | 21 51 12 4) 100% · · ·      |     | Toe vanientie mis       |
|                                         | 2 2 - 2                                             | Cipounerts and Settings/manual/                                                                                | enitapijGetTemplate.xis -   |     |                         |
| B11 -                                   | 6                                                   |                                                                                                    |                             |     |                         |
| A.<br>1 Session                         | B<br>Session Year                                   | C<br>OCR Candidate Number                                                                                      | Uninue Candidate Identifier | E   | Cantra Candidata Number |
| Sention<br>sClick here for              | Session Year                                        | OCR Candidate Number                                                                                           | Unique Candidate Identifier | ULN | Centre Candidate Number |
|                                         |                                                     |                                                                                                    |                             |     |                         |
| 5                                       |                                                     |                                                                                                    |                             |     |                         |
| 6                                       |                                                     |                                                                                                    |                             |     |                         |
| 6<br>7<br>8<br>9                        |                                                     |                                                                                                    |                             |     |                         |

### Spreadsheet validation

Once you've clicked 'Submit entries spreadsheet', Interchange will automatically validate the information. Any errors will show up in red. You will need to correct these before your entries can be processed. If necessary, make the amendments to your entry information and then click on 'Submit'. You will then see a confirmation page where you can download a copy of your entries for your records.

... continued

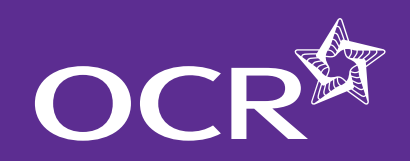

## Functional Skills entries

### **Introduction**

### Log into Interchange

- Named entries: uploading a spreadsheet
- Named entries: using a web-based form
- Unnamed entries: using a web-based form
- **Viewing entries**
- **Further support**

#### Spreadsheet validation

|                                                                                                    |                                                                                                    |                                                                                                    |                                                                                                    |                                                                                                |                                                                                                    |                      |          |                                 |        |                          | El Prn         | t page    |
|----------------------------------------------------------------------------------------------------|----------------------------------------------------------------------------------------------------|----------------------------------------------------------------------------------------------------|----------------------------------------------------------------------------------------------------|------------------------------------------------------------------------------------------------|----------------------------------------------------------------------------------------------------|----------------------|----------|---------------------------------|--------|--------------------------|----------------|-----------|
| Intries # Spre                                                                                                    | adsheets                                                                                                    | > Upload Fur                                                                                                    | ktional Skills s                                                                                                    | preadsheet                                                                                     |                                                                                                    |                      |          |                                 |        | Exit an                  | nd cancel uplo | ad 83     |
| Spread                                                                                                    | shee                                                                                                    | t valida                                                                                                    | ation res                                                                                                    | sults                                                                                          |                                                                                                    |                      |          |                                 |        |                          |                |           |
| There are inv                                                                                                    | ald values                                                                                                    | s in your spre                                                                                                    | adsheet. Pleas                                                                                                    | e correct the                                                                                  | data below and cli                                                                                                    | ck on the validate t | iuttan.  |                                 |        |                          |                |           |
| Show a                                                                                                    | il rows                                                                                                    |                                                                                                    |                                                                                                    |                                                                                                |                                                                                                    |                      |          |                                 |        |                          |                |           |
| C Just sh                                                                                                    | ow rows w                                                                                                    | with errors                                                                                                    |                                                                                                    |                                                                                                |                                                                                                    |                      |          |                                 |        |                          |                |           |
|                                                                                                    |                                                                                                    |                                                                                                    |                                                                                                    |                                                                                                |                                                                                                    |                      |          |                                 |        |                          |                |           |
| Please note:                                                                                                    | 2 rows have                                                                                                    | ve been selec                                                                                                    | ted from a tota                                                                                                    | d of 2 rows up                                                                                 | alcaded in your spe                                                                                                    | eadsheet.            |          |                                 |        |                          |                |           |
|                                                                                                    |                                                                                                    |                                                                                                    |                                                                                                    |                                                                                                |                                                                                                    |                      |          |                                 |        |                          |                |           |
| Contract of the second second s |                                                                                                    |                                                                                                    |                                                                                                    |                                                                                                |                                                                                                    |                      |          |                                 |        |                          |                |           |
| log a row                                                                                                    |                                                                                                    |                                                                                                    |                                                                                                    |                                                                                                |                                                                                                    |                      |          |                                 |        |                          |                |           |
| D Click as dra                                                                                                    | pdowns to v                                                                                                    | iew the full siz                                                                                                    | Click again to                                                                                                    | select an optic                                                                                | n                                                                                                    |                      |          |                                 |        |                          |                |           |
| D Click on dro<br>Session                                                                                                    | sdowns to v<br>Session                                                                                             | new the full size                                                                                                    | Click again to<br>Unique                                                                                                    | select an optio                                                                                | Centre                                                                                                    | Surname              | Forename | Date of                         | Gender | Scheme                   | Componen       | 6         |
| D Click as do                                                                                                    | Session<br>year                                                                                                    | OCR<br>candidate<br>number                                                                                                    | Click again to<br>Unique<br>candidate<br>Identifier                                                                                            | select an opto                                                                                 | Centre<br>candidate<br>number                                                                                                    | Surname              | Forename | Date of<br>birth                | Gender | Scheme                   | Componen       | t         |
| D Click on dro<br>Session<br>1. January                                                                                                    | Session<br>year<br>2012                                                                                            | OCR<br>candidate<br>number                                                                                                    | Click again to<br>Unique<br>candidate<br>identifier                                                                                            | ULN                                                                                            | Centre<br>candidate<br>number                                                                                                    | Surname              | Forename | Date of<br>birth                | Gender | Scheme<br>code           | Componen       | t<br>O Re |
| D Click on dro<br>Session<br>1. January<br>The gender of                                                                                                    | Session<br>year<br>2012<br>s mandato                                                                               | OCR<br>candidate<br>number                                                                                                    | e Click agen te<br>Unique<br>candidate<br>Identifier                                                                                           | Sweet an opto                                                                                  | Centre<br>candidate<br>number                                                                                                    | Sumame               | Forename | Date of<br>birth                | Gender | Scheme<br>code           | Componen       | t<br>O Be |
| D Click on dry<br>Session<br>1. January<br>The gender of<br>This scheme                                                                                                    | sdowns to v<br>Session<br>year<br>2012<br>s mandato<br>thas no co                                                  | ocR<br>candidate<br>number                                                                                                    | Click again to<br>Unique<br>candidate<br>Identifier<br>be ether M or F<br>nents                                                                | ULN                                                                                            | Centre<br>candidate<br>number                                                                                                    | Surname              | Forename | Date of<br>birth<br>11/06/1961  | Gender | Scheme<br>code           | Componen       |           |
| D Click as day<br>Session<br>1. January<br>The gender a<br>This scheme<br>2. <u>Sit Click 1</u>                                                                                                    | Session<br>year<br>2012<br>s mandate<br>has no ce                                                                  | oCR<br>candidate<br>number                                                                                                    | Unique<br>candidate<br>identifier<br>be ether Mor F<br>nents                                                                                   | ULN                                                                                            | Centre<br>candidate<br>number                                                                                                    | Surname              | Forename | Date of<br>birth<br>(11/06/1981 | Cender | Scheme<br>code<br>(09862 | Component      | 0 Re      |
| D Click as dro<br>Click as dro<br>Session<br>1. January<br>The gender is<br>This scheme<br>2. <u>Sit Click I</u><br>The session                                                                                                    | 2012<br>s mandato<br>has no co<br>After vi<br>is mandato                                                           | orce<br>candidate<br>number                                                                                                    | Unique<br>candidate<br>identifier                                                                                                    | uun                                                                                            | n<br>Centre<br>candidate<br>number                                                                                                    | Surname              | Forename | Date of<br>birth<br>(11/06/1961 | Cender | Scheme<br>code<br>(09862 | Component      | 0 Re      |
| D Click as drop<br>Click as drop<br>Session<br>1. January<br>The gender of<br>This scheme<br>2. <u>Sit Click P</u><br>The session<br>The session<br>The session                                                                                                    | 2012<br>s mandato<br>has no co<br>After vi<br>is mandato<br>is mandato<br>is mandato                               | OCR<br>candidate<br>number<br>wy and must<br>urrent compo                                                                                       | Click again to<br>Unique<br>candidate<br>identifier<br>be ether M or P<br>nents<br>be a valid mor<br>must a valid 4<br>t be between a          | ULN<br>ULN<br>th name or a<br>digits long yea                                                  | n<br>Centre<br>candidate<br>number                                                                                                    | Surname              | Forerand | Date of<br>birts<br>(11/06/1961 | Gender | Scheme<br>code           | Component      | 0 Re      |
| and a row<br>Click on dry<br>Session<br>1. January<br>The gender is<br>This scheme<br>2. <u>Bit Click 1</u><br>The session<br>The session<br>The sension<br>The sension                                                                                                    | 2012<br>Seastion<br>year<br>2012<br>s mandate<br>has no ce<br>After vij<br>is mandat<br>year is mandat<br>s mandat | oCR<br>candidate<br>number<br>ey and must<br>urrent compo                                                                                       | Click again to     Unique     candidate     identifier     be either M or fr     rents     be a valid mor     must a valid 4     st be between | timet an opto                                                                                  | n<br>Centre<br>candidate<br>number<br>number<br>number<br>number<br>number<br>number<br>number<br>number<br>number<br>number<br>number<br>number | Surname              | Forename | Date of<br>birts<br>11/06/1961  | Gender | Scheme<br>code           | Component      | 0 Re      |
| Click on day     Click on day     Click on day     Click on day      The gender is     This scheme     Session     The session     The session     The session     The session     The session     The session                                                                                                    | 2012<br>s mandato<br>has no co<br>After vi<br>e is mandat<br>e is mandat<br>e is mandat<br>e is mandat             | oCR<br>candidate<br>number<br>ey and must<br>urrent compo-<br>long and must<br>ardalory and<br>they and must<br>ardalory and<br>mudatory and mu | Click again to<br>Unique<br>candidate<br>identifier<br>be either Mor Frents<br>be a valid 4<br>t be between 2<br>s be between<br>sub be format | ULN<br>ULN<br>this hame or a<br>digits long yee<br>and 30 char<br>2 and 40 cha<br>ed ddimenlyy | candidate<br>candidate<br>number                                                                                                    | Surname              | Forename | Date of<br>birth<br>11/06/1981  | Cender | Scheme<br>code           | Component      | 0 Re      |

#### Upload confirmation

|                                    |                                               | 🕒 Print pag |
|------------------------------------|-----------------------------------------------|-------------|
| u are here. Home. + Make entrie    | s                                             |             |
| By task                            | Entries > Spreadsheets > Upload a spreadsheet | Exit ()     |
| - Candidates                       | Upload Confirmation                           |             |
| - Entries                          | new one can be made                           |             |
| + Access arrangements              | Your file has been uploaded.                  |             |
| + Special consideration            | Download a copy of your file                  |             |
| - Coursework and tests             |                                               |             |
| + e-Assessment                     |                                               |             |
| · Certification claims             |                                               |             |
| * Results                          |                                               |             |
| Post results                       |                                               |             |
| - Centre information               |                                               |             |
| + Search                           |                                               |             |
| + Resources and materials          |                                               |             |
| - Admin                            |                                               |             |
| By qualification                   |                                               |             |
| → GCE, GCSE, Principal<br>Learning |                                               |             |

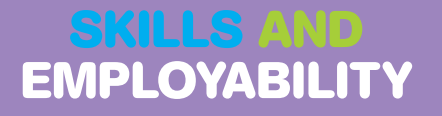

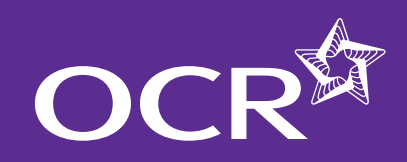

## **Functional Skills entries**

### Named entries: using a web-based form

This method is useful if your candidates already exist on Interchange or you only have a few candidates to enter.

### Select assessment

First, click on the **named** web-based entry form link. All the gualifications for which you are approved will appear in a dropdown list.

Select the qualification you require and click 'OK'.

#### Select assessment

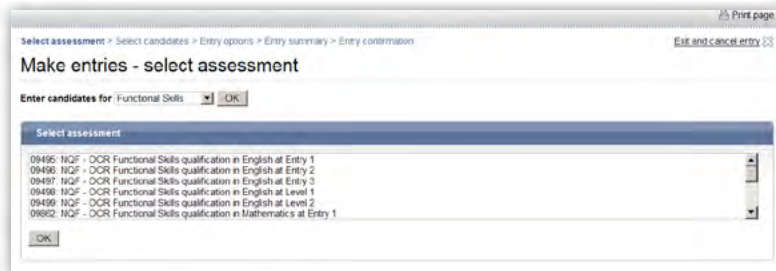

### Select candidates

Next, you need to select your candidates. You can do this by choosing individual candidates or whole candidate groups. You should select existing candidates rather than creating new ones; however, if you cannot find a candidate, you can enter their details. When searching for existing candidates, you can restrict the search to show only candidates added during a given time period, from 'today' to 'in the last five years'.

Select the candidate by clicking in the tick box next to their details and then clicking the 'Add selected candidates' button. The candidate will then appear in the list on the right-hand side of the screen. Once you have selected all the candidates you need, click 'Next'.

Note: You can create bespoke candidate groups within Interchange, tailored to include candidates of your choice. To create a bespoke candidate group, log in to Interchange, hover over 'Candidates' in the left hand menu and click on 'Candidate groups'.

#### Select candidates

-

-

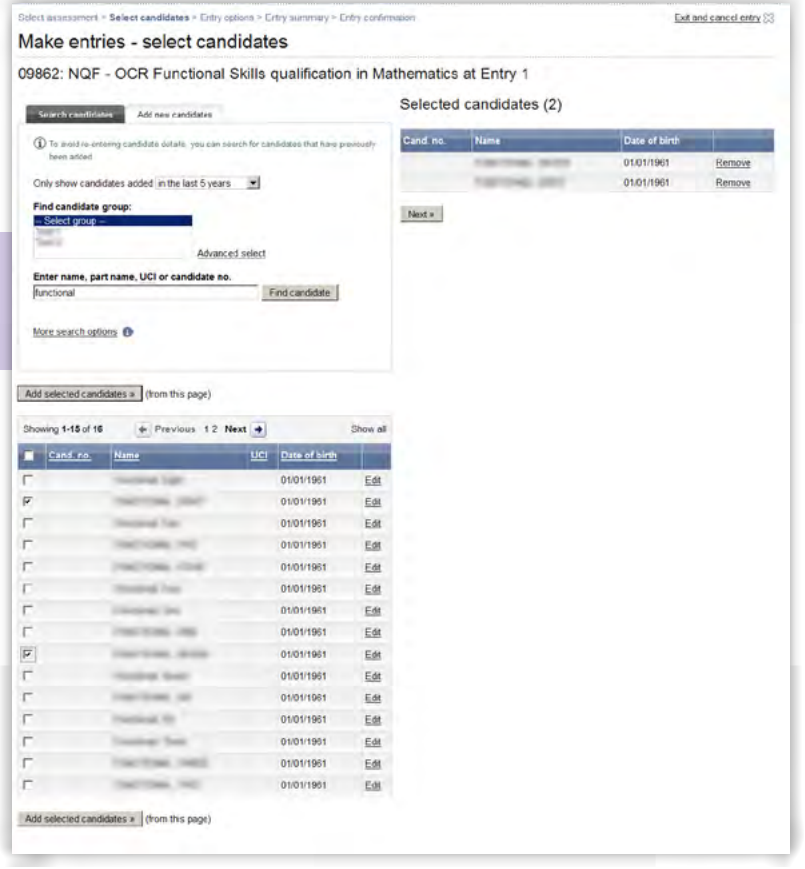

#### ... continued

### https://interchange.ocr.org.uk

### Introduction

Log into Interchange

Named entries: uploading a spreadsheet

Named entries: using a web-based form

Unnamed entries: using a web-based form

Viewing entries

Further support

# **EMPLOYABILITY**

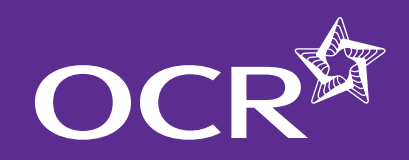

## Functional Skills entries

### Introduction

- 🚺 Log into Interchange
- Named entries: uploading a spreadsheet
- Named entries: using a web-based form
- Unnamed entries: using a web-based form
- Viewing entries
- Further support

### Select entry options

For examined units (Levels 1 and 2 English Reading and Writing, ICT and Maths) you will next need to select a **series** from the dropdown list. For English SLC, you will need to select 'Annual 2012'; for Entry Level qualifications, 'Annual 2012' will be automatically displayed for you.

You then need to select an **option** (this is where you choose the relevant **unit**) from the dropdown list. For qualifications that only have one unit, this unit will automatically be displayed. For English, you will need to select the relevant unit.

Ensure that all the candidates are 'ticked' and then click 'Apply to selected'. Repeat this process until you have input entry options for all candidates in the list and, once you're finished, click 'Next'.

Select entry options (single-unit qualifications)

| lake entries -             | entry options                       |                                           |                                                         |                   |
|----------------------------|-------------------------------------|-------------------------------------------|---------------------------------------------------------|-------------------|
| 862: NQF - OC              | R Functional Skills qualifica       | tion in Mathematics a                     | t Entry 1                                               |                   |
| Annual 2012                |                                     |                                           |                                                         |                   |
| CR Functional Skills quali | fication in mathematics at Entry 1  |                                           |                                                         |                   |
|                            |                                     |                                           |                                                         |                   |
| Please select and apply to | each candidate before clicking Next |                                           |                                                         |                   |
|                            |                                     |                                           |                                                         |                   |
| Apply to selected          |                                     |                                           |                                                         |                   |
| Apply to selected          | Hame                                | Date of birth                             | Entry details                                           | _                 |
| Apply to selected          | Name                                | Date of birth<br>01/01/1961               | Entry details<br>Not yet specified                      | Bemove            |
| Apply to selected          | Kasse                               | Date of birth<br>0101/1961<br>0101/1961   | Entry details<br>Not yet specified<br>Not yet specified | Bemove<br>Remove  |
| Apply to selected          | liano                               | Cate of birth<br>01/01/1961<br>01/01/1961 | Entry details<br>Not yet specified<br>Not yet specified | Bemove<br>Remove  |
| Apply to selected          | lizena                              | Date of birth<br>OnO1.1991<br>OnO1.1991   | Entry details<br>Not yet specified<br>Not yet specified | Bernove<br>Remove |

Select entry options (multiple-unit qualifications)

|                                                                                                    |                                                                                                    |                                                                                                    |                                                                                            | EFIIKpo                                                                             |
|----------------------------------------------------------------------------------------------------|----------------------------------------------------------------------------------------------------|----------------------------------------------------------------------------------------------------|--------------------------------------------------------------------------------------------|-------------------------------------------------------------------------------------|
| elect assessment > 5                                                                                                    | Select candidates > Entry options > Entry summa                                                                                                    | ry > Entry confirmation                                                                                            | Add more cand                                                                              | idates 🗇 Exit and cancel entry.                                                     |
| lake entrie                                                                                                    | es - entry options                                                                                                    |                                                                                                    |                                                                                            |                                                                                     |
| 9498: NQF -                                                                                                    | OCR Functional Skills qualific                                                                                                    | ation in English at Lev                                                                                            | rel 1                                                                                      |                                                                                     |
| Series Select series<br>Acoly Acoly<br>Acoly January 2012                                                                                                    | s ▼<br>2                                                                                                    |                                                                                                    |                                                                                            |                                                                                     |
| Cand. no                                                                                                    | Nama                                                                                                    | Date of birth                                                                                                    | Entry details                                                                              | _                                                                                   |
| F                                                                                                    | Testine, tor                                                                                                    | 01/01/1961                                                                                                    | Not yet specified                                                                          | Remove                                                                              |
| F                                                                                                    | Tracting, reg                                                                                                    | 01/01/1961                                                                                                    | Not yet specified                                                                          | Bernove                                                                             |
| -                                                                                                    |                                                                                                    |                                                                                                    |                                                                                            |                                                                                     |
|                                                                                                    |                                                                                                    |                                                                                                    |                                                                                            |                                                                                     |
| lext =                                                                                                    |                                                                                                    |                                                                                                    |                                                                                            |                                                                                     |
|                                                                                                    |                                                                                                    |                                                                                                    |                                                                                            |                                                                                     |
|                                                                                                    | Download Adobe Acroba                                                                                                    | at software Accessibility Terms of                                                                                 | ute 0 2000-2012 OCR                                                                        |                                                                                     |
|                                                                                                    |                                                                                                    | strain francisky franke                                                                                            |                                                                                            |                                                                                     |
|                                                                                                    |                                                                                                    |                                                                                                    |                                                                                            |                                                                                     |
|                                                                                                    |                                                                                                    |                                                                                                    |                                                                                            |                                                                                     |
|                                                                                                    |                                                                                                    |                                                                                                    |                                                                                            | A Print pa                                                                          |
|                                                                                                    |                                                                                                    |                                                                                                    | r. 100 - 100 - 100 - 1000 - 200                                                            | 🖹 Print pa                                                                          |
| Select assessment >                                                                                                    | Select candidates > Entry options > Entry summ                                                                                                    | ary > Entry confirmation                                                                                           | Add more cand                                                                              | A Print pa                                                                          |
| Select assessment ><br>Make entri                                                                                                    | Select candidates > Entry options > Entry summers > Entry summers > Entry options                                                                                                    | ary > Entry confirmation                                                                                           | Add more cand                                                                              | A Print pa                                                                          |
| Make entri                                                                                                    | Select candidates > Entry options > Entry summers - Entry options                                                                                                    | ary > Entry confirmation                                                                                           | Add more cand                                                                              | A Print pa                                                                          |
| Select assessment ><br>Make entri<br>09498: NQF -                                                                                                    | Select candidates > Entry options > Entry surrey<br>es - entry options<br>- OCR Functional Skills qualifie                                                                                                    | ary > Entry confirmation                                                                                           | Add more cand                                                                              | A Print pa                                                                          |
| Scient assessment ><br>Make entrie<br>09498: NQF -                                                                                                    | Select candidates > Entry options > Entry survey<br>es - entry options<br>- OCR Functional Skills qualific                                                                                                    | ary > Entry confirmation                                                                                           | Add more cand                                                                              | A Print pa                                                                          |
| Select assessment ><br>Make entrie<br>09498: NQF -<br>Series: January 201                                                                                                    | Select candidates > Entry options > Entry survey<br>es - entry options<br>- OCR Functional Skills qualific                                                                                                    | ary > Entry confirmation                                                                                           | Add more cand                                                                              | A Print pa                                                                          |
| Select as sessment ><br>Make entrie<br>09498: NQF -<br>Series January 201<br>Please select an op                                                                                                    | Select cardidates > Entry options > Entry survey<br>es - entry options<br>- OCR Functional Skills qualific<br>12 x<br>ten for these candidates                                                                                                    | ery > Entry confernation                                                                                           | Add more cand                                                                              | A Print pa                                                                          |
| Select assessment ><br>Make entrin<br>09498: NQF -<br>Series January 20<br>Please select an op<br>Option Select option                                                                                                    | Select cardidates > Entry options > Entry surren<br>es - entry options<br>- OCR Functional Skills qualific<br>12 )<br>- occ functional skills and the<br>12 )                                                                                                    | ary > Entry confirmation<br>action in English at Lev                                                               | Add more cand                                                                              | A Print pa                                                                          |
| Select assessment ><br>Make entri<br>09498: NQF -<br>Series January 20<br>Please select an op<br>Option Select opto<br>Select opto                                                                                                    | Select cardstates > Entry options > Entry surrow<br>es - entry options<br>- OCR Functional Skills qualific<br>12 x<br>ten for these candidates                                                                                                    | ary > Entry confirmation<br>action in English at Lev                                                               | Addimore cand                                                                              | ≧ Print pa                                                                          |
| Select assessment ><br>Make entrin<br>09498: NQF -<br>Series January 29<br>Please select an op<br>Option Select option<br>Sectory<br>2 COR Fu<br>Apply 3 COR Fu                                                                                                    | Select cardidates > Entry options > Entry survers<br>es - entry options<br>- OCR Functional Skills qualific<br>12<br>tem for base candidates<br>26<br>mshould Skills in English at level 1 Uht 2 Reading<br>Instruct Skills in English at level 1 Uht 2 Reading                                                                                                    | ary > Entry confirmation                                                                                           | Addimore cand                                                                              | ≧ Print par<br>dates ⇔ Eat and cancel entry                                         |
| Select assessment ><br>Make entrin<br>09498: NQF -<br>Series January 29<br>Please select an op<br>Option Select option<br>Select option<br>2. OOR Ful<br>2. OOR Ful                                                                                                    | Select cardidates > Entry options > Entry surves<br>es - entry options<br>- OCR Functional Skills qualifie<br>12 -<br>ten for these candidates<br>on<br>Cardional Skills in English at level 10th 2 (Reading<br>inclonal Skills in English at level 10th 2 (Reading<br>inclonal Skills in English at level 10th 2 (Verlag)                                                                                                    | ary > Entry confirmation                                                                                           | Add more cand                                                                              | ≧ Print pa                                                                          |
| Select assessment ><br>Make entrin<br>09498: NQF -<br>Series January 20<br>Please select an op<br>Option Select option<br>Option Select option<br>Apply 2: OCR Fur<br>Cand. In                                                                                                    | Select candidates > Entry options > Entry surray<br>es - entry options<br>- OCR Functional Skills qualifie<br>12 )<br>ton for these candidates<br>of<br>network Skills in English at level 1 Unit 2 Reading<br>rectional Skills in English at level 1 Unit 2 Reading                                                                                                    | ary > Entry confirmation<br>action in English at Lev                                                               | Add more cand                                                                              | ≧ Print par                                                                         |
| Apply Candidates and a second and a second a                                                                                                    | Select cardsdates > Entry options > Entry surray<br>es - entry options<br>- OCR Functional Skills qualific<br>12 )<br>itom for bese candidates<br>20<br>or<br>incloud Skills in English at level 1 Ukt 2 Reading<br>incloud Skills in English at level 1 Ukt 2 Reading<br>incloud Skills in English at level 1 Ukt 2 Reading<br>incloud Skills in English at level 1 Ukt 2 Reading                                                       | ary > Entry confirmation<br>action in English at Lev<br>Date of birth<br>01/01/1961                                | Addimone.cand<br>vel 1<br>Entry datalis<br>Not yet specifies                               | ≧ Prot pa<br>dates ⇔ Ext and cancel erity<br>Remove                                 |
| Abel a substant of the substant of the substan                                                                                                    | Select cardwides > Entry options > Entry surverses - entry options<br>- OCR Functional Skills qualifier<br>12 2<br>ten for base candidates<br>20<br>20<br>20<br>20<br>20<br>20<br>20<br>20<br>20<br>20                                                                                                    | ary > Entry confirmation<br>cation in English at Lev<br>Date of birth<br>C1/01/1961<br>C1/01/1961                  | Add more cand<br>vel 1 Entry details Not yet specifies Not yet specifies Not yet specifies | Ant part<br>dates<br>Eat and cancel erity<br>Remove<br>Remove<br>Remove             |
| Select assessment ><br>Make entrin<br>09498: NQF -<br>Series January 27<br>Please select an op<br>Option Select option<br>Accel 25<br>Accel 25<br>Accel 25<br>Cont Fut<br>Cont of the<br>Cont of the<br>Cont of th                            | Select candidates > Entry options > Entry surren<br>es - entry options<br>- OCR Functional Skills qualifie<br>12 2<br>ten for trees candidates<br>on<br>on<br>o. Name                                                                                                    | ary > Entry confirmation<br>cation in English at Lev<br>Date of birth<br>criter/rept<br>criter/rept<br>criter/rept | Add more cans<br>/el 1<br>Entry details<br>Not yet specifies<br>Not yet specifies          | ≧ Prot pa<br>dates ◇ Est and cancel ertry<br>Remove<br>Remove                       |
| Select assessment ><br>Make entrie<br>09498: NQF -<br>Series January 20<br>Please select an op<br>Option Select oppo<br>Construction<br>Rest oppo<br>Construction<br>Rest oppo<br>Const oppo<br>Const oppo<br>Co | Select cardsdates > Entry options > Entry surray<br>es - entry options<br>- OCR Functional Skills qualifie<br>12 )<br>to for for these candidates<br>of<br>entrobad Skills in English at level 1 Unit 2 Reading<br>rectional Skills in English at level 1 Unit 2 Reading<br>rectional Skills in English at level 1 Unit 2 Reading<br>on                                                                                                  | ary > Entry confirmation<br>cation in English at Lev<br>Date of birth<br>01/01/1961<br>61/01/1961                  | Add more cand<br>vel 1<br>Entry details<br>Not yet specifiec<br>Yet yet specifiec          | ≧ Prot pa<br>dates ⇔ Est and cancel erty<br>Est not cancel erty<br>Remove<br>Remove |
| Select assessment ><br>Make entrin<br>09498: NQF -<br>Series January 20<br>Please select an op<br>Option Second cost<br>2: 000K Fu<br>Reput Second cost<br>2: 000K Fu<br>Reput Second cost<br>2                                                                                                    | Select cardwides > Entry options<br>es - entry options<br>- OCR Functional Skills qualific<br>12<br>ten for base candidates<br>20<br>michael Skills in English at level 1 Unit 2 Reading<br>inclosed Skills in English at level 1 Unit 2 Reading<br>o. None                                                                                                    | ary > Entry confernation<br>tation in English at Lev<br>Date of birth<br>01/01/1991<br>01/01/1991                  | Addimone cand<br>vel 1<br>Entry details<br>Not yet specifies<br>Not yet specifies          | ≧ Prot pa<br>dates ⇔ Ext and cancel erriv<br>Remove<br>Remove                       |
| Select assessment ><br>Make entrie<br>09498: NQF -<br>Series January 20<br>Please select an op<br>Option Select option<br>Monty 2 Oct For<br>Please select an option<br>Select option<br>Control of the<br>Please select an option<br>Control of the<br>Control of the<br>Please select option<br>Control of the<br>Please select option<br>Control of the<br>Please select option<br>Control of the<br>Please select option<br>Control of the<br>Please select option<br>Control of the<br>Please select option<br>Control of the<br>Please select option<br>Control of the<br>Please select option<br>Control of the<br>Please select option<br>Control of the<br>Please select option<br>Control of the<br>Please select option<br>Control of the<br>Please select option<br>Control of the<br>Please select option<br>Please select option<br>Please s                                                                                                    | Select cardwise > Entry options > Entry survey<br>es - entry options<br>- OCR Functional Skills qualifie<br>12 2<br>ton for base candidates<br>of<br>compared tables in Englished level 1 Unit 2 Heading<br>inclosed Skills in Englished level 1 Unit 2 Heading<br>o. Name                                                                                                    | ary > Entry confirmation<br>cation in English at Lev                                                               | Add more cans<br>/el 1<br>Entry details<br>Not yet specified<br>Not yet specified          | ≧ Prot pas<br>dates ◇ Est and cancel erby<br>Betrooge<br>Remove                     |
| Select assessment ><br>Make entrie<br>09498: NQF -<br>Series January 20<br>Please select an op<br>Option Select opso<br>Cooper 2 Cooper<br>Cooper 2 Cooper<br>Please select an op<br>Option Select opso<br>Cooper<br>2 Cooper<br>Please select an op<br>Option Select opso<br>Cooper<br>2 Cooper<br>2 Cooper<br>Please select an op<br>Option Select opso<br>2 Cooper<br>2 Cooper<br>2 Coo                                                                                                    | Select candidates > Entry options > Entry surrent<br>es - entry options<br>- OCR Functional Skills qualifie<br>12 2<br>bon for these candidates<br>on<br>network Skills in English at level 1 Unit 2 Reading<br>network Skills in English at level 1 Unit 2 Reading<br>network Skills in English at level 1 Unit 2 Reading<br>network Skills in English at level 1 Unit 2 Reading<br>network Skills in English at level 1 Unit 2 Reading | ary > Entry confirmation<br>action in English at Lev<br>Date of birth<br>c1/01/1981<br>c1/01/1981                  | Add more cans<br>rel 1 Entry details Not yet specifies Not yet specifies                   | ≧ Prot pa<br>dates ⇔ Est and cancel ertry<br>Estimates<br>Remove<br>Remove          |

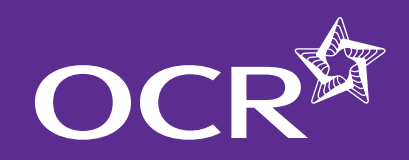

## Functional Skills entries

#### Introduction

### 🜔 Log into Interchange

- Named entries: uploading a spreadsheet
- Named entries: using a web-based form
- Unnamed entries: using a web-based form

**EMPLOYABILITY** 

- Viewing entries
- Further support

### Submit your entries

You will then see the entry summary screen. Here, you can review the details of your entries before submitting them.

**Note:** If any of these details are incorrect, you must amend them **before** you submit. If you want to go back and amend the entry details, click on the relevant link on the right-hand side of the screen ('Change entry options', 'Add more candidates' or 'Exit and cancel entry') or, if you simply want to remove a candidate from the entry, click 'Remove' next to their name.

You can enter an order number/reference here if you wish. The order number will be quoted on your centre's invoice.

Once you've checked the details, added an order number (if necessary) and you're happy that everything is correct, click on 'Submit entries' to submit your Functional Skills entries. You will then see a confirmation page, to confirm that your entries have uploaded successfully.

#### Submit your entries

| Make              | entries - entr             | v summarv                                         |                                                                                     |                                                                                                    |      |
|-------------------|----------------------------|---------------------------------------------------|-------------------------------------------------------------------------------------|----------------------------------------------------------------------------------------------------|------|
| 09862:<br>Candida | NQF - OCR Fu               | nctional Skills qua                               | lification in Mathema                                                               | tics at Entry 1                                                                                                    |      |
| Distance county   | ew and submit the entries: | to complete                                       |                                                                                     |                                                                                                    |      |
| Cand No.          | Hame                       | UCI ULN Date of birth                             | Entry details                                                                       |                                                                                                    |      |
| Cand No.          | Hame                       | UCI ULN Date of birth<br>01/01/1961               | Entry details<br>Functional Skills Annual 2012 1                                    | OCR Functional Skills qualification in mathematics at Entry 1                                                                  | Remo |
| Gand No.          | Name                       | UCI ULN Date of birth<br>01/01/1961<br>01/01/1961 | Entry details<br>Functional Skills Annual 2012 1<br>Functional Skills Annual 2012 1 | OCR Functional Skills qualification in mathematics at Entry 1<br>OCR Functional Skills qualification in mathematics at Entry 1 | Remo |

#### Entry confirmation

|                                      |                  |                   |                                                                           | 🕾 Print page           |
|--------------------------------------|------------------|-------------------|---------------------------------------------------------------------------|------------------------|
| elect assessment > Select candidates | s > Entry option | s > Entry summa   | ary > Entry confirmation                                                  | Return to homepage     |
| Make entries - entry                 | confirm          | nation            |                                                                           |                        |
| Make new entries                     |                  |                   |                                                                           |                        |
| Make new Functional Skills           | entries for      | the same cande    | dates 💌 Go                                                                |                        |
| 9862: NQF - OCR Fun                  | ctional Sk       | tills qualifi     | cation in Mathematics at Entry 1                                          |                        |
| You have successfully submitted t    | he following e   | ntries            |                                                                           |                        |
| andidates entries (2)                |                  |                   |                                                                           |                        |
| and No. Name                         | UCI ULN          | Date of birth     | Entry details                                                             |                        |
| CALCULAR SPICE                       |                  | 01/01/1961        | Functional Skills Annual 2012 1: OCR Functional Skills qualification in r | mathematics at Entry 1 |
| contribution, land                   |                  | 01/01/1961        | Functional Skills Annual 2012 1. OCR Functional Skills qualification in r | nathematics at Entry 1 |
| rder number / reference: SMtest      |                  |                   |                                                                           |                        |
|                                      | Da               | wnisad Adobe Acro | chat software   Accessibility   Terms of use   @ 2000-2012 OCR            |                        |

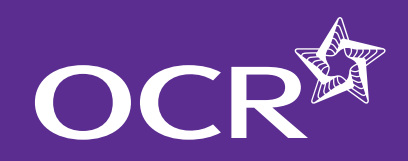

## Functional Skills entries

### Unnamed entries: using a web-based form

To make unnamed entries, you use a web-based form.

### Select assessment

Click on the 'Use unnamed Functional Skills web-based entry form' link. All the Functional Skills qualifications for which you are approved will appear in the dropdown list.

Select the qualification you require and click 'OK'.

Select assessment

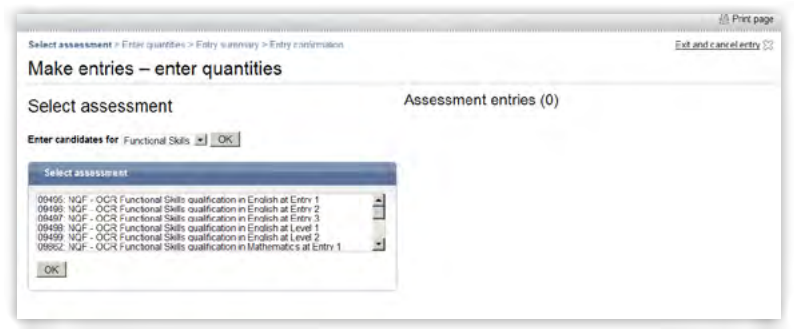

### Select entry options

For examined units (Levels 1 and 2 English Reading and Writing, ICT and Maths) you will next need to select a **series** from the dropdown list. For English SLC, you will need to select 'Annual 2012'; for Entry Level qualifications, 'Annual 2012' will be automatically displayed for you.

You then need to select an **option** (this is where you choose the relevant **unit**) from the dropdown list. For qualifications that only have one unit, this unit will automatically be displayed. For English, you will need to select the relevant unit.

Next, enter the number of entries you wish to make and click 'Add'. The entries will then appear in the list on the right-hand side of the screen.

**Note:** you can edit or cancel entries that appear in the list on the righthand side of the screen before you proceed to the next step.

Once you have made all the entries you need, click 'Next'.

Select entry options (multiple-unit qualifications)

| elect assess                                                                                       | sment                                                                                                    |                                       | Assessment entries (0)                                              |
|----------------------------------------------------------------------------------------------------|----------------------------------------------------------------------------------------------------|---------------------------------------|---------------------------------------------------------------------|
| Assessment details                                                                                 | 0                                                                                                    |                                       |                                                                     |
| Assessment code<br>Title<br>Qualification                                                          | 09497<br>OCR Functional Skills qualification in El<br>NQF                                                                                                    | nglish at Entry 3.                    |                                                                     |
| Enter details                                                                                      |                                                                                                    | _                                     |                                                                     |
| Series<br>Unit                                                                                     | Annual 2012                                                                                                    |                                       |                                                                     |
| 1: OCR Functional Si<br>2: OCR Functional Si<br>3: OCR Functional Si<br>3: OCR Functional Si       | kills in English at Entry 3 Unit 1 SLC<br>kills in English at Entry 3 Unit 1 SLC<br>kills in English at Entry 3 Unit 2 Reading<br>kills in English at Entry 3 Unit 3 Writing                                                                                                    | • <b></b>                             |                                                                     |
| OCR Functional St<br>OCR Functional St<br>OCR Functional St<br>OCR Functional St<br>Add Gancel     | when the English at Entry 3 Unit 1 SLC                                                                                                    |                                       | Operation                                                           |
| COR Functional SI     COR Functional SI     OCR Functional SI     OCR Functional SI     Add Gancel | ella in English at Entry 3 Unit 1 SUC<br>Solar English at Entry 3 Unit 2 Reading<br>alls in English at Entry 3 Unit 2 Reading<br>alls in English at Entry 3 Unit 3 Winterg<br>Miller 1 English at Entry 3 Unit 3 Winterg                                                                                 |                                       | O mere<br>Eductoret ette                                            |
| COR Functional S     COR Functional S     COR Functional S     S OCR Functional S     Add Gancel   | ette e English et Entry 3 Unit 1 SUC<br>Solar English et Entry 3 Unit 2 Reading<br>das in English et Entry 3 Unit 2 Reading<br>das in English et Entry 3 Unit 3 Winteg<br>ettes - Englishereng - Entry State Solar<br>Inter Quantities                                                                   |                                       | Dimeter<br>Estantionation                                           |
| CORF Putconal S     CORF Functional S     CORF Functional S     Socre Functional S     Add Cancel  | ette e English et Entry 3 Unit 1 Sub<br>Selar English et Entry 3 Unit 2 Reading<br>de in English et Entry 3 Unit 2 Reading<br>de in English et Entry 3 Unit 3 Winteg<br>ettes - English et Entry 3 Unit 3 Winteg<br>ettes - English et Entry 3 Unit 3 Winteg<br>ettes - English et Entry 3 Unit 3 Winteg | Assessment en                         | Dimeter<br>Entertaintent                                            |
| ICCR Incidents 3<br>CCR Incidents 2<br>CCR Incidents 3<br>CCR Incidents 3<br>Add Gancel            | Alls in English at Entry 3 Unit 1 SUC                                                                                                    | Assessment en<br>(1) Year or to south | Chinese<br>Estantionation<br>Intries (1)<br>wer and it is near word |

#### ... continued

Introduction

**Log into Interchange** 

Named entries: uploading a spreadsheet

Named entries: using a web-based form

Unnamed entries: using a web-based form

Viewing entries

Further support

### SKILLS AND EMPLOYABILITY

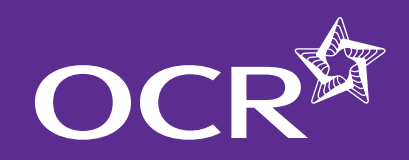

## Functional Skills entries

#### Introduction

### 🚺 Log into Interchange

- Named entries: uploading a spreadsheet
- Named entries: using a web-based form
- Unnamed entries: using a web-based form

**EMPLOYABILITY** 

- Viewing entries
- Further support

### Submit your entries

You will then see the entry summary screen. Here, you can review the details of your entries before submitting them.

**Note:** If any of these details are incorrect, you must amend them **before** you submit. If you want to go back and amend the entry details, click on the relevant link on the right-hand side of the screen ('Change entry options', 'Add more candidates' or 'Exit and cancel entry') or, if you simply want to remove a candidate from the entry, click 'Remove' next to their name.

You can enter an order number/reference here if you wish. The order number will be quoted on your centre's invoice.

Once you've checked the details, added an order number (if necessary) and you're happy that everything is correct, click on 'Submit entries' to submit your Functional Skills entries.

You will then see a confirmation page, to confirm that your entries have uploaded successfully.

#### Entry summary

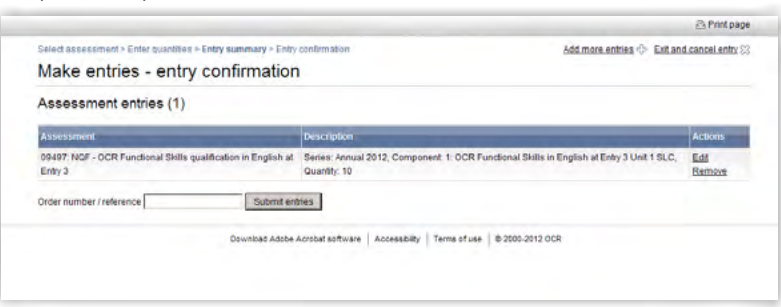

#### Entry confirmation

| Select assessment > Enter quantities > Entry summary > Entry confirm                                                                                 | mation Nake more entries 💠 Return to homepage 🔅                                                                       |
|----------------------------------------------------------------------------------------------------|----------------------------------------------------------------------------------------------------|
| Make entries - entry confirmation                                                                                                    |                                                                                                    |
| You have successfully submitted the following entries                                                                                                |                                                                                                    |
| Contract de la contraction de la contraction de la contraction de la contraction de la contraction de la contra                                      |                                                                                                    |
| Assessment entries (1)                                                                                                    |                                                                                                    |
| Assessment entries (1)                                                                                                    | Description                                                                                                    |
| Assessment entries (1)<br>Assessment<br>06497: NGF - OCR Functional Skills qualification in English at Entry 3                                       | Description<br>Sense Annual 2012, Component: 1. CCR Functional Skills in English at Entry 3 Unit 1 SLC, Quantity: 10  |
| Assessment entries (1)<br>Assessment<br>06467, NOF - OCR Functional Skills qualification in English at Entry 3<br>Xrder number / inference Skillest. | Gescription<br>Series Annual 2012, Component, 1. CCR Functional Skills in English at Entry 3 Unit 1 SLC, Quantity: 10 |

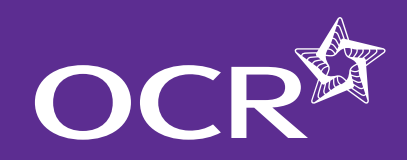

# Functional Skills entries

### **Introduction**

- Log into Interchange
- Named entries: uploading a spreadsheet
- Named entries: using a web-based form
- Unnamed entries: using a web-based form
- Viewing entries
- Further support

### SKILLS AND EMPLOYABILITY

### Viewing entries

You can view all entry information within Interchange. To access this area, hover over 'Entries' in the left-hand menu and then click on 'Entry submission history'. Next, click on the 'Functional Skills' heading – from here, you can view details of all named and unnamed entries.

Select 'Entry submission history' from the left-hand menu

#### You are here: Home » Entry submission history Welcome to Interchange By task → Candidates Upcoming key dates Entries By assessment → Access arrangements Submit estimated entries Special consideration Make entries → Coursework and tests Statement of entry (CLAiT) → e-Assessment View entries → Certification claims Entry submission history → Results By candidate Make and view entries → Post results Statement of entry (GCE, GCSE ... ) → Centre information ----Invalid ULNs → Search vynat's new? → Resources and materials Under your heat affection for 115 and 12 stud → Admin The gas offering in partnership with Huddler and By qualification ----→ GCE, GCSE, Principal Nex. Represent access to acripte service Learning. the first speed of speed → OCR Nationals the way that we send scripts is you following an

### Entry submission history

|                                    | 14 Prant pag                                                                                                    |
|------------------------------------|----------------------------------------------------------------------------------------------------|
| You are here. Home + Entry subr    | nission history                                                                                                    |
| Bytask                             | Entry submission history                                                                                                    |
| - Candidates                       |                                                                                                    |
| - Entries                          | Colline Submissions Ubloaded spreadsheets                                                                                        |
| ·· Access arrangements             | GCE, GCSE, Entry Laval Cardificate, P3WO, Principal Learning, Project                                                            |
| * Special consideration            |                                                                                                    |
| - Coursework and tests             | CER Methods                                                                                                    |
| - e Assessment                     |                                                                                                    |
| - Certification claims             | Austral 1984                                                                                                    |
| - Results                          | Tablecia 200                                                                                                    |
| + Post results                     | To view what entries have been created using the web-based entry form, by whom and when, picase click on the link below. To view |
| - Centre information               | mila chery spreakoneers nore been opeakeu, chon on the opeakeu spreakoneers nationalere                                          |
| - Search                           | View unnamed Functional Skills entry submission fusiony                                                                          |
| * Resources and materials          |                                                                                                    |
| ~ Admin                            |                                                                                                    |
| By qualification                   | Skills for Life (Key Skills, flater Skills)                                                                                      |
| - GCE, GCSE, Principal<br>Learning | N10                                                                                                    |
| · OCR Nationals                    |                                                                                                    |

### **Named entries**

Click on the 'Uploaded spreadsheets' tab. You will then see a list of all named entries, with the most recent at the top of the list. You can filter the results by selecting a date range and order number (if applicable). To view the entries, click on 'View details' in the 'Action' column.

**Note:** Each entry submission will have a status in the 'Status' column. At the bottom of the page, you will see a 'Spreadsheet upload status help' table, explaining each of the status messages and whether any action is required by your centre.

| Adapt honorement > Enter supplities > Entry supprove > Entry configuration                                                                                                    |   |                     | Evit and ex                                                                 | neal sates of  |  |  |  |
|----------------------------------------------------------------------------------------------------|---|---------------------|-----------------------------------------------------------------------------|----------------|--|--|--|
| Vake entries – enter quantities                                                                                                    |   |                     | EMBILIS                                                                     | ILCICIAL (.    |  |  |  |
| Select assessment                                                                                                    |   |                     | Assessment entries (1) (1) Howe over the assessment code to see more detail |                |  |  |  |
| Select assessment                                                                                                    |   | Assessment<br>09497 | Description<br>Series: Annual 2012, Component: 1: OCR Functional Skills in  | Actions<br>EdR |  |  |  |
| 04466 MOF-OCR Farctional Skills qualification in Endbah at Entry 1<br>04466 MOF-OCR Farctional Skills qualification in Endbah at Entry 2<br>04467 MOF-OCR Functional Skills qualification in Endbah at Entry 3<br>04468 MOF-OCR Functional Skills qualification in Endbah at Level 1<br>04469 MOF-OCR Functional Skills qualification in Endbah at Level 1<br>04469 MOF-OCR Functional Skills qualification in Endbah at Level 2<br>04692 MOF-OCR Functional Skills qualification in Mathematics at Entry 1 | - | Next a              | English at Entry 3 Unit 1 SLC, Quantity: 10                                 | Remove         |  |  |  |
|                                                                                                    |   |                     | conti                                                                       | nued           |  |  |  |

https://interchange.ocr.org.uk

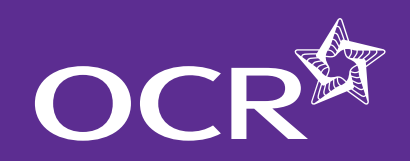

## Functional Skills entries

### Introduction

- 🚺 Log into Interchange
- Named entries: uploading a spreadsheet
- Named entries: using a web-based form
- Unnamed entries: using a web-based form
- Viewing entries
- Further support

#### **Unnamed entries**

Click on the 'View unnamed Functional Skills entry submission history' link. You will then see a list of all unnamed entries, with the most recent at the top of the list. You can filter the results by selecting various search criteria including entry code, submission date, process status, order number and submitter.

To view the entries, click on 'View' in the 'Actions' column.

View entry submission history (unnamed entries)

|                                  |                  |                                              |               |            |         | 2         | Print page |
|----------------------------------|------------------|----------------------------------------------|---------------|------------|---------|-----------|------------|
| u are here: Home » Entry subm    | ission history   |                                              |               |            |         |           |            |
| Dy task                          | View entry s     | submissions                                  |               |            |         |           |            |
| Candidates                       | Linnamed Fu      | national Chille                              |               |            |         |           |            |
| - Entries                        | Unnamed Fu       | incuonal Skins                               |               |            |         |           |            |
| Access amangements               | Filter results   |                                              |               |            |         |           | -          |
| Special consideration            |                  |                                              |               | -          |         | _         |            |
| Coursework and tests             | Code             | Anton H                                      | Order no.     | Anness III |         |           |            |
| e-Assessment                     | Processed        | C Yes C No. @ Dest mind                      | Submitted by  | wiyone     | -       |           |            |
| Certification claims             |                  | the the the the building                     |               |            |         |           |            |
| Results                          | Go               |                                              |               |            |         |           |            |
| Post results                     |                  |                                              |               |            |         |           |            |
| Centre information               | Submitted Series | Code Title                                   | Qualification | Order no.  | Entries | Processed | Actions    |
| Search                           | CONTRACTOR NAMES | 03975 CCR Level 1 Award in Functional Skills | Functional    | -          | 6       | Yes       | View       |
| Resources and materials          |                  | Mathematics                                  | Sulls         |            |         |           |            |
| Admin                            |                  |                                              |               |            |         |           |            |
| y qualification                  |                  |                                              |               |            |         |           |            |
| OCE, OCSE, Principal<br>Learning |                  |                                              |               |            |         |           |            |
| OCR Nationals                    |                  |                                              |               |            |         |           |            |
| QCF                              |                  |                                              |               |            |         |           |            |

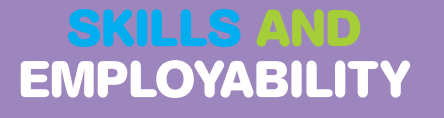

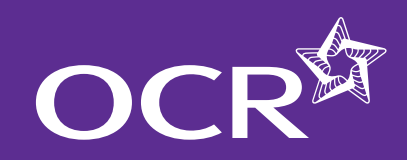

## Functional Skills entries

### Introduction

Log into Interchange

Named entries: uploading a spreadsheet

Named entries: using a web-based form

Unnamed entries: using a web-based form

Viewing entries

Further support

### Further support

OCR Customer Contact Centre 02476 851509 vocational.qualifications@ocr.org.uk

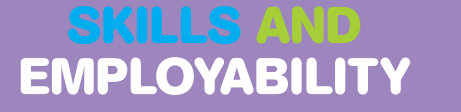